# 拉斐面板添加说明

## 1. 简要说明

该文档为拉斐 D8 系列强弱电开关面板及三合一温控面板的添加说明。 添加拉斐面板设备需先添加拉斐网关, 网关使用的是 RS485 模块, 波特率为 9600。

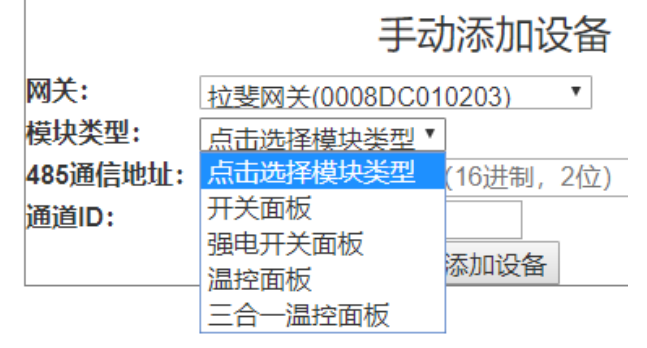

在手动添加设备时,模块类型有4种拉斐设备选择,"开关面板"即弱点面板;"强 电开关面板"即强电面板,带继电器;"温控面板"为普通温控面板(暂无对应设备); "三合一温控面板"仅能添加二合一或三合一的拉斐面板。

1) 开关面板

选择开关面板类型时, 485 通信地址 为面板的地址; 通道 id 为按键的 id, 范围 是 11~16。

2) 强电开关面板

选择开关面板类型时,485 通信地址 为面板的地址;通道 id 为按键和继电器的 id,按键 id 范围是 11~16,对应继电器的范围是 31~34。

3) 温控面板

暂无

4) 三合一温控面板

选择开关面板类型时, 485 通信地址 为面板的地址; 通道 id 为具体设备的类型, 空调填 1, 地暖填 2, 新风填 3。

注:当设备选择空调时,须填写该面板绑定的中弘空调 ID。参见 截图示例

### 2. 截图示例

添加弱电开关面板

|                                      |                 |         |                   | 手动添加              | 口设备                       |  |
|--------------------------------------|-----------------|---------|-------------------|-------------------|---------------------------|--|
|                                      | 网关:             | 拉斐网关    | <del>(</del> 2851 | A86E27D2)         | *                         |  |
|                                      | 模块类型:           | 开关面板    | ź                 | •                 |                           |  |
|                                      | 485通信地址:        | 01      |                   |                   |                           |  |
|                                      | 通道ID:           | 16      |                   |                   |                           |  |
|                                      |                 |         |                   | 添加设               | 备                         |  |
|                                      |                 |         |                   |                   |                           |  |
| 2851A8                               | 6E27D2_01_16    |         | -                 | 面板设备              | 拉斐面板(2851A86E27D2_01_16)  |  |
|                                      |                 |         | 添加強               | 电十夫面极             |                           |  |
|                                      | 手這              | 动添加设备   | Z<br>H            | -                 | 手动添加设备                    |  |
| 网关:                                  | 拉斐网关(2851A86    | E27D2)  | •                 | 网关:               | 拉斐网关(2851A86E27D2) ▼      |  |
| 模块类型: <u>强电开关面板 ▼</u><br>485通信世址: 02 |                 |         |                   | 模块类型:<br>485诵信地址: | <u>强电开关面板</u> ▼<br>02     |  |
| 通道ID:                                | 11              | 添加设备    |                   | 通道ID:             | 31<br>添加设备                |  |
|                                      |                 |         |                   |                   |                           |  |
| 285                                  | 1A86E27D2_02_11 |         | -                 | 面板设备              | 拉斐面板(2851A86E27D2_02_11)  |  |
| 285                                  | 1A86E27D2_02_31 |         | -                 | 开关灯               | 拉斐开关灯(2851A86E27D2_02_31) |  |
| 按键 11 5                              | 对应的继电器 id       | 为 31,12 | 对应的               | 为 32,以此类          | 推,继电器最多 4 个。同时,按领         |  |

按键 11 对应的继电器 id 为 31, 12 对应的为 32,以此类推,继电器最多 4 个。同时,按键 与继电器的绑定关系不能更改或取消。

## 添加三合一温控面板

## 2.1 添加空调

三合一温控面板的空调面板实际控制的是中弘空调, 在添加该设备之前需要先添加 被控制的中弘空调, 在添加该空调面板时, 必须填写被控制的中弘空调的 id。详见下图:

| A2794D831495_01_01_02 | - | 空调设备 | 中弘空调 |
|-----------------------|---|------|------|
|                       |   |      |      |

假设该空调为被控制的中弘空调

|          | 手动添加设备                |  |  |  |  |  |
|----------|-----------------------|--|--|--|--|--|
| 网关:      | 拉斐网关(2851A86E27D2) V  |  |  |  |  |  |
| 莫块类型:    |                       |  |  |  |  |  |
| 设备类型:    | 在此处填与全殉的元叠lu<br>空调    |  |  |  |  |  |
| 中弘空调ID:  | A2794D831495_01_01_02 |  |  |  |  |  |
| 485通信地址: | 3C                    |  |  |  |  |  |
| 通道ID:    | 1                     |  |  |  |  |  |
|          | 空调固定填写 1 添加设备         |  |  |  |  |  |

| 2851A86E27D2_3C_1 | - | 映射设备 | 拉斐空调温控面板(2851A86E27D2_3C_1) |
|-------------------|---|------|-----------------------------|
|                   |   |      |                             |

该方式添加的设备为 映射设备,在 APP 上无法找到,控制绑定的中弘空调可看到 该空调面板的变化。

## 2.2 添加地暖、新风

添加地暖:

|                             |                                      |                             |                   | 手动添                        | 加设备               |              |
|-----------------------------|--------------------------------------|-----------------------------|-------------------|----------------------------|-------------------|--------------|
| 网封<br>模划<br>设行<br>489<br>通道 | 关:<br>块类型:<br>备类型:<br>5通信地址:<br>道ID: | 拉斐网<br>三合一<br>地暖<br>3C<br>2 | <u>关(2)</u><br>温控 | 851A86E27D<br>面板     T   T | 2) <b>v</b><br>议备 |              |
| 2851A86E27D2_3C             | 2_2                                  | -                           | -                 | 地暖设备                       | 拉斐地暖温控面板(2851A8   | 6E27D2_3C_2) |

添加新风:

|          |    |         | 手动       | 添加设  | 备                                                 | _            |
|----------|----|---------|----------|------|---------------------------------------------------|--------------|
| 网关:      | 拉斐 | 网关(2851 | A86E2    | 7D2) | •                                                 |              |
| 模块类型:    | 三合 | 一温控面极   | <b>v</b> |      |                                                   |              |
| 设备类型:    | 新风 |         | •        |      |                                                   |              |
| 485通信地址: | 3C |         |          |      |                                                   |              |
| 通道ID:    | 3  |         |          |      |                                                   | -            |
|          |    |         | 潏        | 加设备  |                                                   |              |
| -        |    |         |          |      |                                                   | -            |
| 2 3C 3   |    | - 新风i   | 设备       | 拉斐新风 | にになってい にっぽう しんしん しんしん しんしん しんしん しんしん しんしん しんしん しん | 1A86E27D2 3C |

2851A86E27D2\_3C\_3

## 3. 温控器地址设置

目前拉菲面板设置地址的方式有以下几种,因面板版本不一,可逐一尝试。

3.1 拨码开关

首先查看面板上是否有拨码开关,有则可用拨码开关设置地址。没有则尝试其他方法。

## 3.2 使用面板按键设置

常用于温控器,有两种,如图所示:

温控器地址,见通信范例, ↔

目前温控器地址没有开放,不能通过远程(即 485 通讯接口)修改,只 能通过温控器面板上的按键进入系统修改。↩

**地址更改方法:** 关机状态下,长按"**》"** + "▲" 组合键 3 秒,进入 温控器通信地址修改状态,屏幕显示当前温控器通信地址值,此时可松开组 合键,通过"▼"和"▲"可对进行 1~99 进行地址设置。调整完成,按"**M**" 键,设置参数保存,屏幕恢复关机状态。↩

温控器地址,见通信范例, 目前温控器地址没有开放,不能通过远程(即485通讯接口)修改,只 能通过温控器面板上的按键进入系统修改。

**地址更改方法:关机**状态下,长按 **"M"** + **"▲"** 组合键超过 5 秒, 进去温控器通信地址修改状态,开启背光,屏幕显示当前温控器通信地址值 并进行闪烁,此时可松开组合键。

### 3.3 使用 485 通信设置

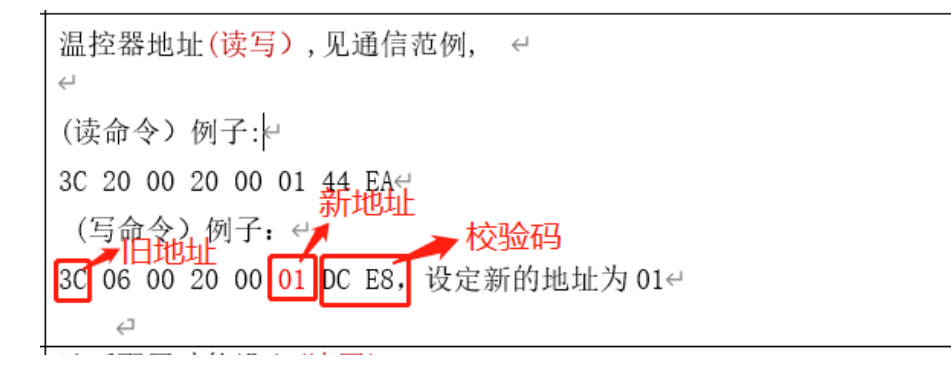